### 028-00

### VRoid で作ったアバターをクラスターに 2

2023-03-09

#### cluster

# アップロードする

TOMOMI

「VRoid」(ブイロイド)で作成したアバターをクラスターのアバターにアップロードする方法です。

(注) アバターは100体まで作れます。
 クラスター内の洋服に着替えることはできませんので、洋服ごとにアバターを作成する必要があります。(クラスターのアクセサリは装着可能です。)

【目次】

- 【1】VRoid で作成したアバターを VRM 形式(cluster で取り込める形式)で保存する...1

## 【1】VRoid で作成したアバターを VRM 形式(cluster で取り込める形式)で 保存する

①アバターが作成できたら、左上の「
 (アップロード)」をクリック→「VRM エクスポート」をクリックします。

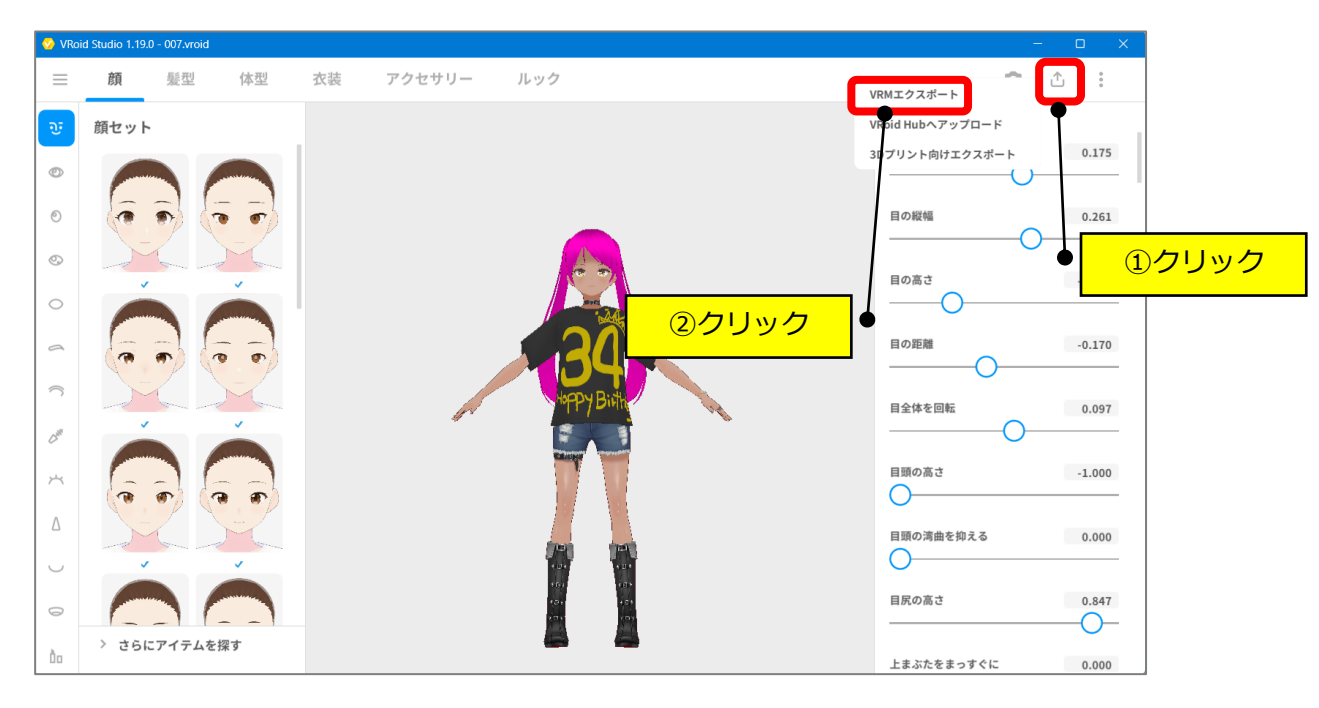

②「エクスポート」をクリックします。

| <ul> <li>VRIIDATION</li> <li>Partonia</li> <li>Partonia</li> <li>Parto</li></ul> | 📀 VRoid Studio 1.19.0 - 007.vroid |             |                                                         | – <b>D</b> X                                                                  |
|----------------------------------------------------------------------------------------------------|-----------------------------------|-------------|---------------------------------------------------------|-------------------------------------------------------------------------------|
| <ul> <li>Упинания</li> <li>Упинания</li> <li>Упинани</li></ul> | ×                                 | VRMエクスポート   |                                                         |                                                                               |
|                                                                                                    | ×                                 | УКМІ ФЛЯН-Р | <b>エクスポート情報</b><br>ポリゴン数:33758<br>マテリアル数:15<br>ポーン数:103 | <ul> <li>オリゴンの削減</li> <li>マテリアルの削減</li> <li>オーンの削減</li> <li>エクスポート</li> </ul> |

③タイトル(任意)と作者(任意)を入力して、下にスクロールして「エクスポート」を クリックします。

|                                 | VRM設定  |   |       |
|---------------------------------|--------|---|-------|
| アバター情報<br><sub>タイトル ※入力必須</sub> | ①入力    |   |       |
| 001<br>作者 ※入力必须                 | ②入力    |   |       |
| TOMOMI<br>連絡先                   |        |   |       |
| その把ライモジス束い                      |        |   |       |
| 再配布・改変に関する許諾                    | の設定    |   |       |
| ライセンスタイプ<br>再配布禁止<br>その他ライセンス条件 |        | ~ |       |
|                                 | エクフポート |   | ③クリック |
|                                 | キャンセル  |   |       |

### ④デスクトップに、ファイル名を確認して保存します。

| 🤣 エクスポート                                                                                                    | ×               |
|----------------------------------------------------------------------------------------------------|-----------------|
| ← → ∽ ↑ 🔳 > デスクトップ                                                                                                    | ✓ C ♀ デスクトップの検索 |
| 整理 ▼ 新しいフォルダー                                                                                                    | ⊒ - ⊘           |
| <ul> <li>TOMOMI - 個人用</li> <li>TZOFy</li> <li>ダワワロード</li> <li>ドキュメント</li> <li>ビクチャ</li> <li>ビクチャ</li> <li>アニージック</li> </ul> | Î               |
| ≌ ビデオ *<br>Google Drive (オ 2確認                                                                                              |                 |
| ファイル名(N) 001.vrm                                                                                                    |                 |
| ファイルの種類(T): vrm (*.vrm)<br>ヘ フォルダーの非表示                                                                                      | ③クリック           |

クリック

⑤VRoid を「×」で閉じます。

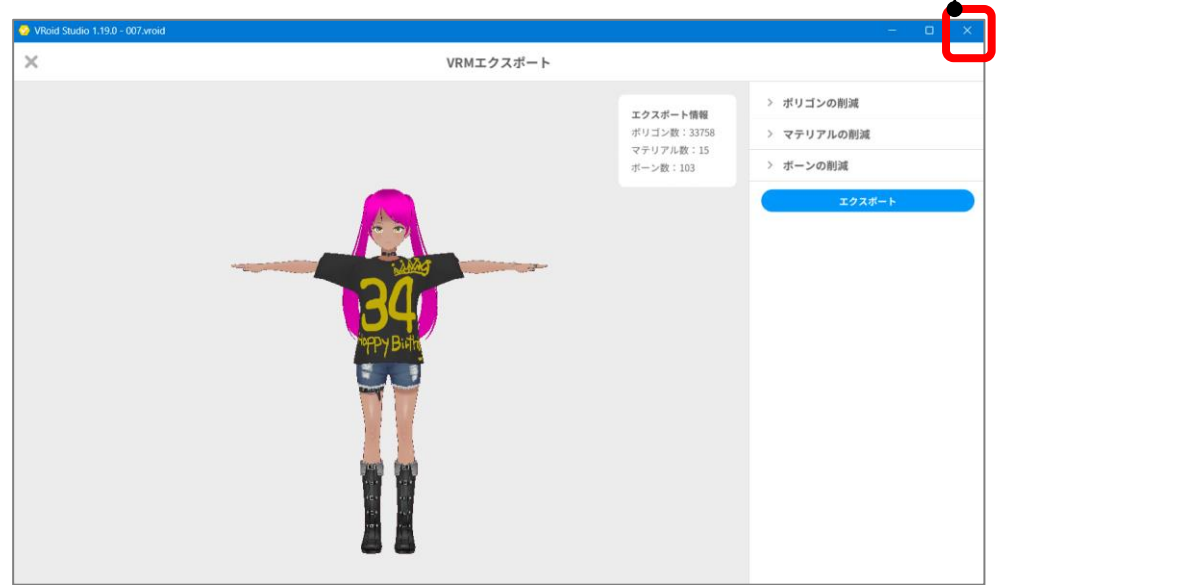

⑥デスクトップ上に「ファイル名.vrm」のファイルが保存されます。

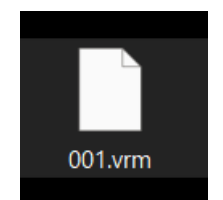

### 【2】クラスターにアバターをアップロードする

①クラスターの公式ページを開きます。

https://cluster.mu/

②右上の自分のアイコンをクリック→「アバター」をクリックします。

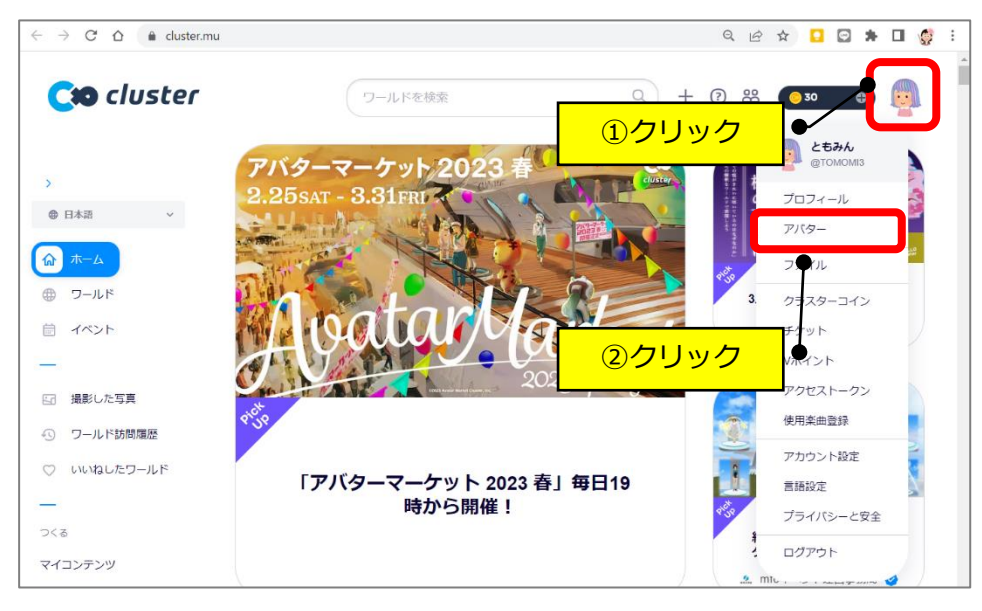

③「アバターをアップロード」をクリックします。

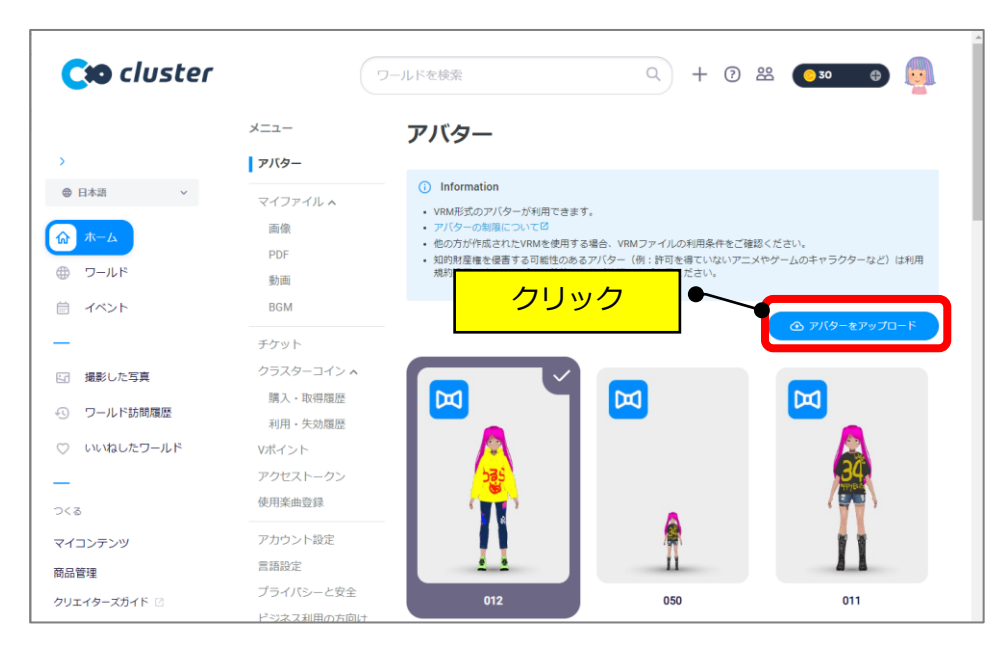

④デスクトップ→保存した vrm ファイルをクリック→「開く」をクリックします。

| 9 開<                                         | X                                          |
|----------------------------------------------|--------------------------------------------|
| $\leftarrow \rightarrow \checkmark \uparrow$ | ✓ C ♀ デスクトップの検索                            |
| 整理 マ 新しいフォルダー<br>介 ホーム<br>▲ TOMOMI - 個人用     | <ul> <li>□ · □ Ø</li> <li>②クリック</li> </ul> |
|                                              |                                            |
| Google Drive (G; P                           |                                            |
| ファイル名(N): 001.vrm                            | ✓ VRM ファイル (* vm)<br>第<(0) 年ャンセル           |

⑤「アップロード」をクリックします。

| Cio cluster                                                                |                                          |                                | ۹ + ۵ 📽 🚥 کې 🗐                                                       |
|----------------------------------------------------------------------------|------------------------------------------|--------------------------------|----------------------------------------------------------------------|
| >                                                                          | メニュー<br>  アバター                           | アバターアップロード ×                   |                                                                      |
| <ul> <li>● 日本語 ~</li> <li>☆ ホーム</li> <li>⊕ ワールド</li> <li>価 イベント</li> </ul> | マイファイル ×<br>画像<br>PDF<br>動画<br>BGM       |                                | ・ファイルの利用条件をご確認ください。<br>使:1字句を導ていないアニメやケームのキャラクターなど)は利用<br>いた工利用ください。 |
| <ul> <li>         ・・・・・・・・・・・・・・・・・・・・・・・・・・・・・</li></ul>                  | チケット<br>クラスターコイン *<br>購入・取得講座<br>利用・失効講座 |                                |                                                                      |
| ー<br>つくる<br>マイコンデンツ<br>商品管理                                                | アクセストークン<br>使用楽曲登録<br>アカウント設定<br>言語設定    | 7/(9-&*<br>001<br>キャンセル アップロード | 2000<br>クリック                                                         |

⑥追加されます。

|            | BGM                   |          |     |      |
|------------|-----------------------|----------|-----|------|
| >          | チケット                  |          |     |      |
| ● 日本語 ~    | クラスターコイン へ<br>購入・取得履歴 |          |     |      |
| ふ ホーム      | 利用・失効履歴               | <b>~</b> |     |      |
| ⑦ールド       | Vポイント<br>アクセストークン     |          | 34  | ◆ 確認 |
|            | 使用楽曲登録                | <b></b>  |     |      |
| -          | アカウント設定               |          |     |      |
| 日 撮影した写真   | 言語設定                  |          | 11  | n    |
| ・ ワールド訪問履歴 | プライバシーと安全             | 012      | 001 | 050  |
|            | ビジネス利用の方向け            |          |     |      |

#### (削除する場合)

①削除したいアバターをクリックします。

|                         | BGM        |     |      | <ul> <li>アバターをアップロード</li> </ul> |
|-------------------------|------------|-----|------|---------------------------------|
| >                       | チケット       |     |      |                                 |
| <ul> <li>日本語</li> </ul> | クラスターコイン 🔨 |     |      |                                 |
|                         | 購入・取得履歴    |     |      |                                 |
| ☆ ホーム                   | 利用·失劾履歷    |     |      |                                 |
|                         | Vポイント      |     |      |                                 |
| ⊕ ')−ルト                 | アクセストークン   | 535 | ,34, |                                 |
|                         | 使用楽曲登録     |     |      |                                 |
| —                       | アカウント設定    |     |      |                                 |
| 回 撮影した写真                | 言語設定       |     |      | n                               |
|                         | プライバシーと安全  | 012 | 001  | 050                             |
| シンバの向腹症                 | ビジネス利用の方向け |     | 001  |                                 |

②「削除」をクリックします。

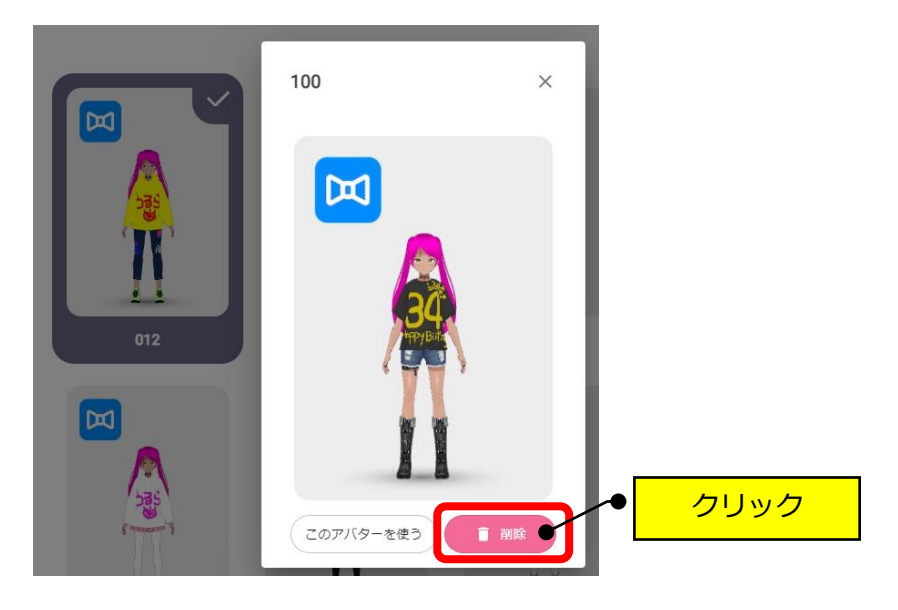

③「削除」をクリックします。

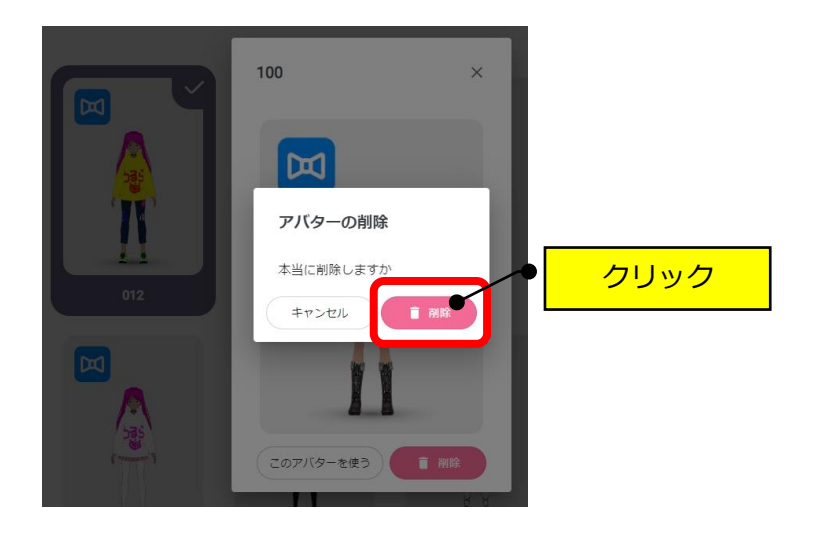

以 上